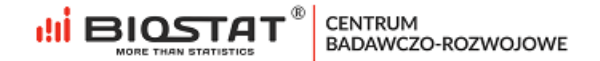

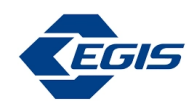

## Rejestr pomiaru stężenia kwasu moczowego

# UAVID

## Instrukcja Użytkownika – Skrócona rejestracja

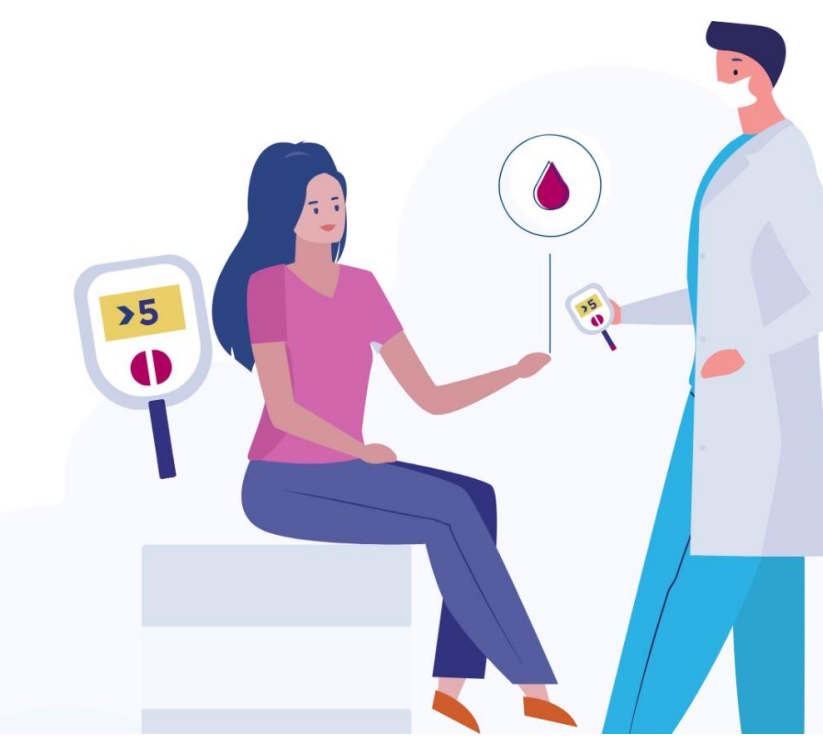

Rybnik, grudzień 2022

Biostat Sp. z o.o.

🖶 Aleje Jerozolimskie 96, Warszawa 00-807 🛛 📗 ul. Kowalczyka 17, 44-206 Rybnik

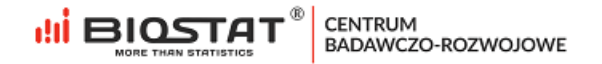

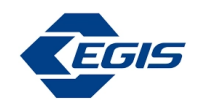

# Autorzy

| Oliwia Cyran | <u>ocyran@biostat.com.pl</u> |
|--------------|------------------------------|
|              |                              |

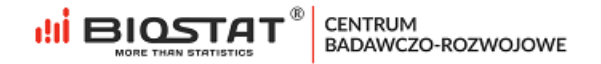

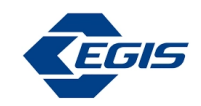

# Historia zmian

| Numer wersji | Data wersji   | Sekcje        | Podsumowanie<br>dokonanych zmian: |
|--------------|---------------|---------------|-----------------------------------|
| 1.0          | 07.12.2022 r. | Cały dokument | Nie dotyczy                       |

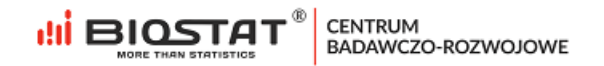

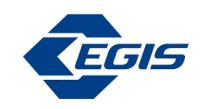

# Spis treści

| Autorzy                            | 2    |
|------------------------------------|------|
| Historia zmian                     | 3    |
| Wstęp                              | 5    |
| 1. Formularz skróconej rejestracji | 6    |
| Weryfikacja adresu e-mail          | 8    |
| Zgoda marketingowa dla Egis        | 9    |
| 2. Pomoc techniczna                | . 11 |

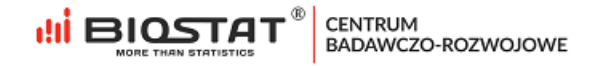

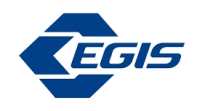

### Wstęp

Niniejsza instrukcja opisuje proces wyrażenia zgody marketingowej dla Egis. W celu komfortowej i bezpiecznej pracy zalecamy korzystanie z najnowszych wersji przeglądarek Google Chrome, Mozilla Firefox, Microsoft Edge oraz Safari.

Wszystkie dane wprowadzone w niniejszej instrukcji nie są danymi autentycznymi.

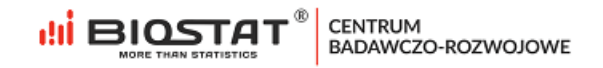

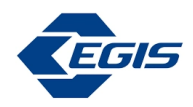

## 1. Formularz skróconej rejestracji

W celu rozpoczęcia pracy w systemie eCRF.biz<sup>™</sup> należy kliknąć w link: <u>https://www.ecrf.biz.pl/badanie-uavid.php</u>. Pojawi się strona startowa projektu.

| Logowanie                                                                    | Rejestr pomiaru st<br>kwasu moczoweg<br><b>UAVID.</b>                                                              | ężenia<br>p | 5 |  |
|------------------------------------------------------------------------------|----------------------------------------------------------------------------------------------------|-------------|---|--|
| Adres e-mail<br>podaj swój adres email                                       |                                                                                                    |             |   |  |
| Hasło dostępu<br>podaj hasło otrzymane pr                                    | zy rejestracji                                                                                                    |             |   |  |
| Pelna rejestracja                                                            | Zaloguj się<br><u>Nie pomiętosz hosto?</u>                                                                         |             |   |  |
| Skrócona rejestracja<br>W razie problemów technicznych<br>prosimy o kontakt: | BioStat Sp. z o.o.<br>ul. Kowalczyka 17, 44-206 Rybnik<br>tel: 530 714 118<br>email: <u>support@biostat.com.pl</u> |             |   |  |

Rysunek 1. Strona startowa projektu

Aby rozpocząć proces skróconej rejestracji, należy kliknąć przycisk *"Skrócona rejestracja"* (1), a na kolejnej stronie, po uzupełnieniu kodu dostępu, zatwierdzić klikając w "Uzupełnij formularz"(2). Kod dostępu zostanie przekazany przez Przedstawiciela firmy Egis.

#### Logowanie

| Adres e-mail podaj swój adres                    | email                                                                                             |
|--------------------------------------------------|---------------------------------------------------------------------------------------------------|
| Hasło dostępu<br>podaj hasło otrzyn              | nane przy rejestracji                                                                             |
| Pełna rejestracja                                | Zaloguj się                                                                                       |
| Skrócona rejestracja                             | <u>Nie pamietasz nasta?</u><br>BioStat Sp. z o.o.                                                 |
| W razie problemów technicz<br>prosimy o kontakt: | ul. Kowalczyka 17, 44-206 Rybnik<br>nych tel: 530 714 118<br>email: <u>support@biostat.com.pl</u> |

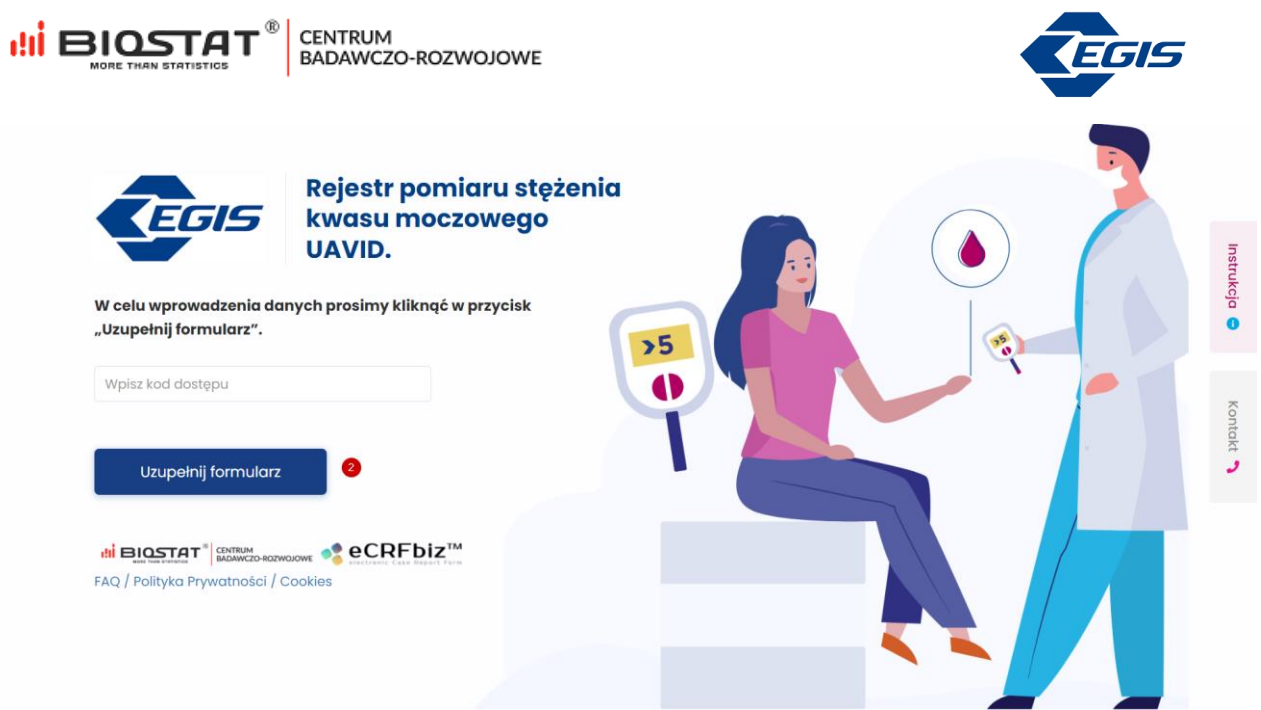

Rysunek 2. Dostęp do formularza skróconej rejestracji

W pierwszej kolejności należy zaakceptować Regulamin (1) oraz zapoznać się z informacją o przetwarzaniu danych osobowych przez Biostat sp. z.o.o. Pełna treść informacji wyświetla się po naciśnięciu przycisku *"rozwiń"* (2). Po zapoznaniu się z informacją na temat przetwarzania danych osobowych konieczne jest potwierdzenie tej czynności (3).

| Rejestr pomiaru stężenia<br>kwasu moczowago                                                                                                    |                                                                                                    |
|----------------------------------------------------------------------------------------------------|----------------------------------------------------------------------------------------------------|
| UAVID.                                                                                                    |                                                                                                    |
| Regulamin                                                                                                    |                                                                                                    |
| Wyrażam zgodę na Regulamin                                                                                                    |                                                                                                    |
|                                                                                                    |                                                                                                    |
| Informacja na temat przetwarzania danych osobowych<br>Zgodnie z art. 13 ust. 1 i 2 Rozporządzenia Parlamentu Europejskiego i Rady (UE) 2016/679 z dnia 27 kwietnia<br>przetwarzaniem danych osobowych i w sprawie swobodnego przepływu takich danych oraz uchylenia dyrekty<br>dalej "RODO") Biostat Sp. z o.o. informuje, że:                                                                                                    | a 2016r. w sprawie ochrony osób fizycznych w związku z<br>wy 95/46/WE (ogólne rozporządzenie o ochronie danych,                                                                                                    |
| Informacja na temat przetwarzania danych osobowych Zgodnie z art. 13 ust. 1 i 2 Rozporządzenia Parlamentu Europejskiego i Rady (UE) 2016/679 z dnia 27 kwietnia przetwarzaniem danych osobowych i w sprawie swobodnego przepływu takich danych oraz uchylenia dyrekty dalej "RODO") Biostat Sp. z o.o. informuje, że:  Administratorem Pani/Pana danych osobowych jest BioStat Sp. z o.o. z siedzibą w Rybniku (44-206) pr prowadzonego przez Sąd Rejonowy w Gliwicach, X Wydz. Gospodarczy pod numerem KRS 00 biuro@biostat.com.pl.                                                                                                    | a 2016r. w sprawie ochrony osób fizycznych w związku z<br>wy 95/46/WE (ogólne rozporządzenie o ochronie danych,<br>rzy ul. Kowalczyka 17 wpisana do rejestru przedsiębiorców<br>00351860, nr tel. (+48) 22 12 28 025, adres e-mail:                       |
| Informacja na temat przetwarzania danych osobowych         Zgodnie z art. 13 ust. 1 i 2 Rozporządzenia Parlamentu Europejskiego i Rady (UE) 2016/679 z dnia 27 kwietnia przetwarzaniem danych osobowych i w sprawie swobodnego przepływu takich danych oraz uchylenia dyrekty dalej "RODO") Biostat Sp. z o.o. informuje, że:         1. Administratorem Pani/Pana danych osobowych jest BioStat Sp. z o.o. z siedzibą w Rybniku (44-206) pr prowadzonego przez Sąd Rejonowy w Gliwicach, X Wydz. Gospodarczy pod numerem KRS 00 biuro@biostat.com.pl.         rozwin       2         Oświadczam, iż zapoznałem się z treścią informacji na temat przetwarzania danych oraz | a 2016r. w sprawie ochrony osób fizycznych w związku z<br>wy 95/46/WE (ogólne rozporządzenie o ochronie danych,<br>rzy ul. Kowalczyka 17 wpisana do rejestru przedsiębiorców<br>000351860, nr tel. (+48) 22 12 28 025, adres e-mail:<br><b>Dsobowych.</b> |

W przypadku, gdy Użytkownik odmówi zaakceptowania Regulaminu oraz/lub zapoznania się z treścią wspomnianej informacji, proces skróconej rejestracji zostanie zatrzymany i nie będzie możliwości kontynuacji.

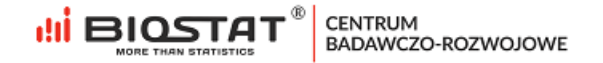

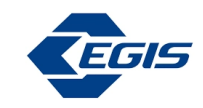

0

Oświadczam, iż zapoznałem się z treścią informacji na temat przetwarzania danych osobowych.

| 🔿 1. Tak                | <b>0</b> 2. Nie       |                               |                                          |
|-------------------------|-----------------------|-------------------------------|------------------------------------------|
| Zapoznanie się z Inforr | macją na temat przetw | /arzania danych osobowy/      | rch jest konieczne, aby wziąć udział w b |
| W razie pytań prosimy   | o kontakt z support@k | piostat.com.pl; tel.: 666 069 | 9 814.                                   |

Rysunek 4. Odmowa zapoznania się z treścią informacji na temat przetwarzania danych osobowych przez Biostat sp. z o.o.

#### Weryfikacja adresu e-mail

Kolejnym etapem jest weryfikacja adresu e-mail. Po podaniu prawidłowego adresu e-mail (1), należy kliknąć w przycisk "Weryfikuj adres e-mail" (2):

| Drasinau  | n na denin setem mell. De bilistaniu na "Nandikul adare anni" atau me Den (Deni ted teksu naleku unisek de nale "Meneumek ted a utedameksi a mell" i                                                                                                    |  |
|-----------|----------------------------------------------------------------------------------------------------|--|
| kliknać r | o podanje datesu emali, po kunječi na verynkuj dates emali otrzyma ranjvani koa, któr nalezy wpisac do pola wprowaz koz zwiadomosci e-mali i na przycież "Sprawdž koz W przynadku jedzi zwiadomosci e-mali i na przycież "Sprawdž koz W przynadku jedzi zwiadomosci e-mali i na przycież "Sprawdž koz W przynadku jedzi zwiadomosci e-mali i na                                                                                                    |  |
|           |                                                                                                    |  |
| Wprov     | wadz adres e-mail                                                                                                    |  |
|           | All of an design of the second second s |  |
| wery      | fikuj dares e-mail                                                                                                    |  |
| Wproy     | wadź kod z wiadomości e-mail                                                                                                    |  |
|           |                                                                                                    |  |
| Spro      | wdź kod                                                                                                    |  |

Rysunek 5. Weryfikacja adresu e-mail

Pojawi się wtedy komunikat informujący o tym, że wiadomość z kodem została wysłana na wskazany adres. W celu zamknięcia komunikatu należy kliknąć "OK":

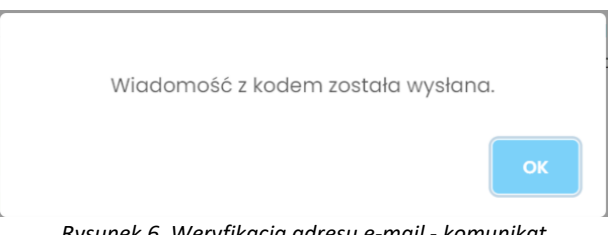

Rysunek 6. Weryfikacja adresu e-mail - komunikat

Otrzymany kod weryfikacyjny należy wpisać w pole opisane jako "Wprowadź kod z wiadomości e-mail", a następnie zweryfikować za pomocą przycisku "Sprawdź kod" (2):

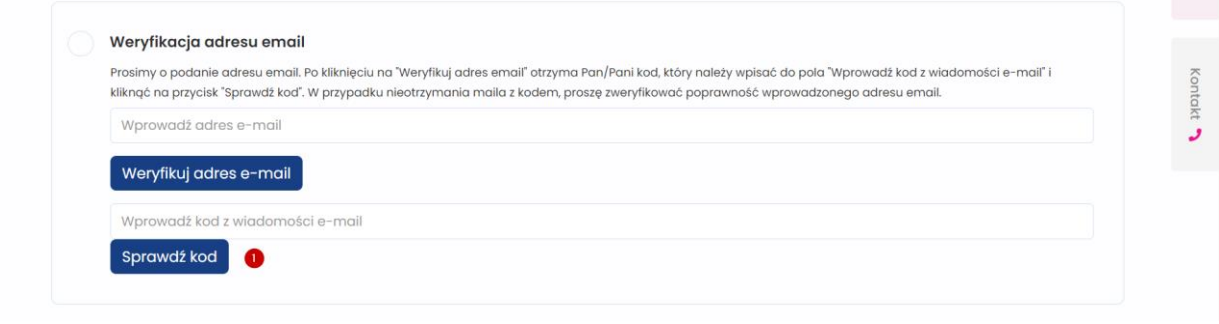

Rysunek 7. Weryfikacja adresu e-mail – kod

Jeśli kod został wprowadzony poprawnie, pojawi się poniższy komunikat o pomyślnej weryfikacji. W celu zamknięcia komunikatu należy kliknąć "OK".

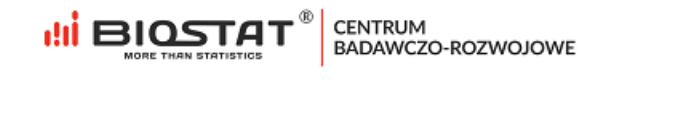

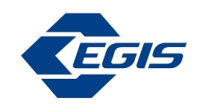

| Adres e-mail zwervfikowany pom | vślnie |
|--------------------------------|--------|
|                                | .,     |
|                                |        |
|                                |        |

Po zweryfikowaniu adresu email, należy uzupełnić pozostałe pola na stronie: imię i nazwisko (1). Dane zatwierdzamy poprzez "*Zapisz i przejdź dalej*" (2).

| Imię i nazwisk      | (o <b>()</b> |
|---------------------|--------------|
| Imię:               |              |
| Nazwisko:           |              |
|                     |              |
|                     |              |
| pisz i przeidź dale |              |
| plot i pitojat dalo |              |

#### Zgoda marketingowa dla Egis

Ostatnia strona formularza rejestracyjnego dotyczy zgody marketingowej dla firmy Egis. Wyrażenie zgody nie jest obligatoryjne. W przypadku odpowiedzi twierdzącej (1) pojawią się dodatkowe pola. Pola dotyczące adresu email, imienia i nazwiska są automatycznie uzupełnione na podstawie odpowiedzi udzielonych na poprzednich stronach formularza. Istnieje możliwość wyrażenia zgody na kontakt drogą mailową (2) oraz/lub telefoniczną (3). Dodatkowo, należy uzupełnić numer kontaktowy, wskazać wykonywany zawód, numer prawa wykonywania zawodu oraz udzielić informacji, czy Użytkownik ma prawo do wypisywania recept oraz informacji na temat oddziału/kliniki. Formularz zgody marketingowej kierowany do pielęgniarek zawiera dodatkowe pytanie o dziedzinę specjalizacji. Odpowiedzi zostaną zapisane po zatwierdzeniu poprzez przycisk "Zapisz i przejdź dalej" (4).

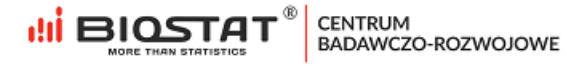

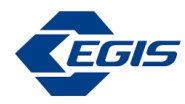

| Ź | EGIS                                                                                                    | Rejestr pomiaru stężenia<br>kwasu moczowego<br>UAVID.                                                                                                    |  |
|---|----------------------------------------------------------------------------------------------------|----------------------------------------------------------------------------------------------------|--|
|   |                                                                                                    |                                                                                                    |  |
| 0 | Czy wyraża Pani zg<br>Administratorem Twoici                                                                                                    | odę przetwarzanie danych osobowych przekazanych w formularzu przez EGIS w celach marketingowych?<br>n danych osobowych jest EGIS Polska Sp. z o.o. z siedzibą w Warszawie (02-146), ul. Komitetu Obrony Robotników 45D ("EGIS"), kontakt:                                                                                                    |  |
|   | gapi@egis.pl. wyznaczy<br>celach marketingowych<br>prawem przetwarzania,<br>na rzecz EGIS. Dane oso<br>dostępu do swoich dam<br>sprzeciwu wobec przetw<br>danych uniemożliwi otrz | IIsmy inspektora Ocnrony Danych z ktorym kontakt moziwy jest poprzeż adres e-mali: gopriegelisih: tots przetwarza twoje dane osobowe w<br>na podstawie zgody (art. 6 luk 1 lik a RODO). Masz prawo w dowolnym momencie wycofać zgode. Wycofanie zgody nie wpływa na zgodność z<br>którego dokonano na podstawie zgody przed jej wycofaniem. Odbiorcami Twoich danych osobowych mogą być podmioty świadczące usługi IT<br>bowe będą przechowywane do czasu Twojej rezygnacji z usługi / zgłoszenia sprzeciwu lub wycofania zgody. Masz prawo do żądania od EGIS<br>ych osobowych, lch sprostowania, usunięcia lub ograniczenia przetwarzania, a także prawo do przenoszenia danych. Masz prawo do zgłoszenia<br>arzania danych osobowych. Masz prawo do wniesienia skargi do organu nadzorczego. Podanie danych osobowych jest dobrowolne. Niepodanie<br>ymywanie materiałów od EGIS. |  |
|   | <ul> <li>1. Tak</li> <li>2. Nie</li> </ul>                                                                                                    |                                                                                                    |  |
|   | Dane                                                                                                    |                                                                                                    |  |
|   | Adres email:                                                                                                    | egisrejestr@harakirimail.com                                                                                                    |  |
|   | •                                                                                                    | Tak, chcę otrzymywać informacje marketingowe od EGIS na podany adres e-mail.                                                                                                    |  |
|   | Numer telefonu:                                                                                                    |                                                                                                    |  |
|   | Imie                                                                                                    | Tak, chcę otrzymywać informacje marketingowe od EGIS na podany nr tel.                                                                                                    |  |
|   | Nazwisko:                                                                                                    | Testowa                                                                                                    |  |
|   | Proszę wskazać za                                                                                                    | wód                                                                                                    |  |
|   | 🔵 1. Pielęgniarka                                                                                                    |                                                                                                    |  |
|   | 🔵 2. Lekarz                                                                                                    |                                                                                                    |  |
|   | Prawo przepisywa                                                                                                    | nia recept?                                                                                                    |  |
|   | ⊖ Tak                                                                                                    |                                                                                                    |  |
|   | O Nie                                                                                                    |                                                                                                    |  |
|   | Oddział/Klinika                                                                                                    |                                                                                                    |  |
|   |                                                                                                    | ~                                                                                                    |  |
|   |                                                                                                    |                                                                                                    |  |

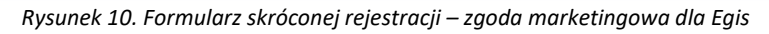

Po zapisaniu wszystkich danych i naciśnięciu przycisku "*Wyloguj się*" w prawym górnym rogu strony, **na wskazany** adres e-mail w ciągu 24 h zostaną wysłane dane do logowania do systemu eCRF.

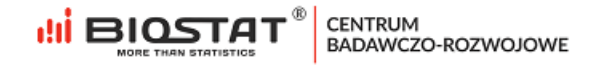

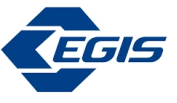

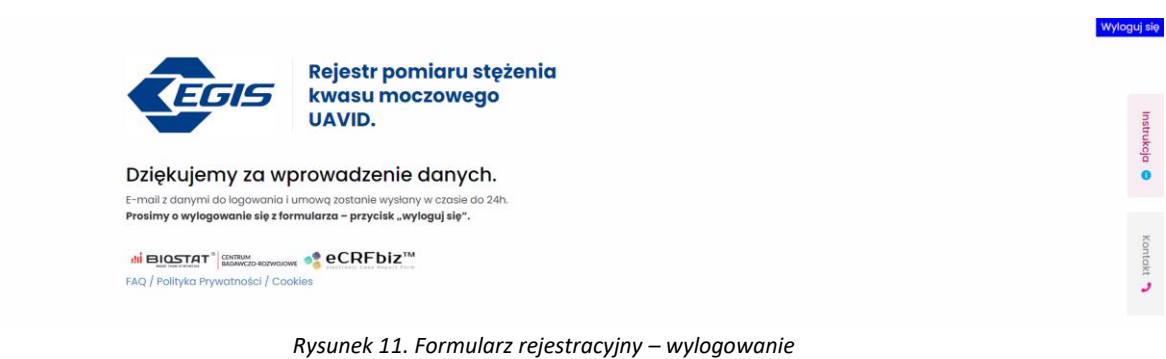

### 2. Pomoc techniczna

W razie problemów technicznych prosimy o kontakt:

Marian Płaszczyca - mplaszczyca@biostat.com.pl, 666-069-834 Mateusz Piechaczek - mpiechaczek@biostat.com.pl, 570-801-008 Piotr Wojciechowski - pwojciechowski@biostat.com.pl, 509-523-880

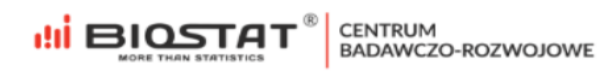